## How to Change the Journal Source

- Search for the journal

**Navigation:** Main Menu  $\rightarrow$  Financials  $\rightarrow$  General Ledger  $\rightarrow$  Journals  $\rightarrow$  Journal Entry  $\rightarrow$  Create/Update Journal Entries

| Create/Update Journal Entries                                                                 |              |  |  |  |  |
|-----------------------------------------------------------------------------------------------|--------------|--|--|--|--|
| Enter any information you have and click Search. Leave fields blank for a list of all values. |              |  |  |  |  |
| Find an Existing Value Keyword Search Add a New Value                                         |              |  |  |  |  |
| Search Criteria                                                                               |              |  |  |  |  |
|                                                                                               |              |  |  |  |  |
| Business Unit = 🗸 UF                                                                          | IFLOR Q      |  |  |  |  |
| Journal ID begins with 🗸 000                                                                  | 001231234    |  |  |  |  |
| Journal Date = 🗸                                                                              | 31           |  |  |  |  |
| Document Sequence Number begins with 🗸                                                        |              |  |  |  |  |
| Line Business Unit = 🗸                                                                        | Q            |  |  |  |  |
| Journal Header Status = 🗸                                                                     | $\checkmark$ |  |  |  |  |
| Budget Checking Header Status = 🗸                                                             | $\checkmark$ |  |  |  |  |
| Source = 🗸                                                                                    | Q            |  |  |  |  |
| Entered By begins with 🗸                                                                      | Q            |  |  |  |  |
| Attachment Exist =                                                                            | ~            |  |  |  |  |
| Case Sensitive                                                                                |              |  |  |  |  |

- Click on the Lines tab
- Click 'Copy Journal' in the Process drop down menu

| Header Lines Totals Erro | rs <u>A</u> pproval   |                 |                 |
|--------------------------|-----------------------|-----------------|-----------------|
| Unit UFLOR               | Journal ID 0001231234 | Date 12/31/2017 | Errors Only     |
| Template List            | Search Criteria       | Change Values   | View Audit Logs |
| Inter/IntraUnit          | *Process Copy Journal | ✓ Process       | 🖾 🖾 Line        |

- Click 'Process'
- There are 2 options for choosing the Journal ID for the copied journal:
  - 1) If you want the same Journal ID, enter the same Journal ID in the Journal ID field, enter a different date in the month, and checkmark the 'Recalculate Budget Date' checkbox (the date is usually the next day)

\*\*\*There can be multiple journals with the same Journal ID, but these journals need to have a different date\*\*\* (For example, a journal with the same journal ID can be the original journal entry, reversing journal entry, and the correcting journal entry) <u>-OR-</u> 2) Have the computer generate the journal ID, by keeping 'NEXT' in the journal ID field, enter a different date in the month, and checkmark the 'Recalculate Budget Date' checkbox

| ption 1)                    |                             |                                |
|-----------------------------|-----------------------------|--------------------------------|
| ournal Entry Copy           |                             |                                |
| Business Unit UFLOR         | Copy From ID 0001231234     | Copy From Date 12/31/2017      |
| Journal ID 0001231234       | Ledger                      | Reverse Signs                  |
| Journal Date 01/01/2018     | New Ledger                  | Recalculate Budget Date        |
| ADB Date                    | Document Type               | Save Journal Incomplete Status |
| Currency Effective Date     |                             |                                |
| Reversal Date               | ADB Reversal Date           |                                |
| O Not Generate Reversal     | Same As Journal Reversal    |                                |
| ○ Beginning of Next Period  | ○ On Date Specified By User |                                |
| ○ End of Next Period        | ADB Reversal Date           |                                |
| ○ Next Day                  |                             |                                |
| ◯ Adjustment Period         |                             |                                |
| ○ On Date Specified By User |                             |                                |
| Adjustment Period           |                             |                                |
| Reversal Date               |                             |                                |

## Option 2)

| Journal Entry Copy          |                                      |                                |
|-----------------------------|--------------------------------------|--------------------------------|
| Business Unit UFLOR         | Copy From ID 0001231234              | Copy From Date 12/31/2017      |
| Journal ID NEXT             | Ledger                               | Reverse Signs                  |
| Journal Date 01/01/2018     | New Ledger                           | Recalculate Budget Date        |
| ADB Date                    | Document Type                        | Save Journal Incomplete Status |
| Currency Effective Date     |                                      |                                |
| Reversal Date               | ADB Reversal Date                    |                                |
| Do Not Generate Reversal    | Same As Journal Reversal             |                                |
| ○ Beginning of Next Period  | $\bigcirc$ On Date Specified By User |                                |
| ◯ End of Next Period        | ADB Reversal Date                    |                                |
| ○ Next Day                  |                                      |                                |
| ◯ Adjustment Period         |                                      |                                |
| ○ On Date Specified By User |                                      |                                |
| Adjustment Period           |                                      |                                |
| Reversal Date               |                                      |                                |
| OK Cancel Refresh           |                                      |                                |

- Click 'OK'
- Change the Source field to the appropriate Source on the new journal's Header page
- Click 'Save'

-

- \*\*At this point, the journal status should be N-N
- Edit the journal, by going to the Process drop down menu and select 'Edit Journal'
- Click 'Process'

- Journal should have V-V status

Note: Attachments are <u>not copied over</u>, so make sure the needed attachments have been reattached

Next, **you must delete the old journal**. This process changes the Journal Source, but the original journal still exists.

- Pull up the old journal (with the incorrect Journal source) and delete it.

• Find the journal, and click on the Process dropdown menu and select 'Delete Journal', then click "Process"; only non-posted journals can be deleted